## ASIGNADO DE CUOTA DE DISCO EN LINUX

Cuando hemos instalado nuestro ubuntu tendremos que haber creado dos particiones una para /var y otra para /home.

Yo tengo asignada para /var la sda3 y para /home la sda4. Para ver las particiones, podemos ver con fdisk -l

Para que no haya ningún tipo de problemas hay que entrar como mono usuario con control+F1 o init 1.

En el fichero /etc/fstab se deben añadir los parámetros siguientes:

| /dev/sda3 | /var          | ext3 |
|-----------|---------------|------|
| /dev/sda4 | <b>/hom</b> e | ext3 |

defaults, usrquota, grpquota 12 defaults, usrquota, grpquota 12

Montamos las particiones con

mount -o /var mount -o /home

Se crean los ficheros

cd /var touch aquota.user aquota.group cd /home touch aquota.user aquota.group y ejecutamos el quotacheck -avug si no esta instalado lo instalaremos con apt-get install quota

Para activar las cuota en disco

quotaon /var quotaon /home

Nos iremos a nivel 2 donde esta nuestro raíz. Con init 2

## ASIGNAR CUOTA

edquota inma (modificamos la cuota del usuario inma) en blando como en duro se pondría los MB en bloques si por ejemplo son 6MB ponemos 6144 tanto en la sda3 y en la sda4. En el blando podemos poner los bloques igual o menor que el duro. Cuando la capacidad del usuario llegue a la capacidad dada en duro no podrá guardar más ya que necesita más espacio.

Para ver las quota de cada usuario se podrá ver con: repquota -a more